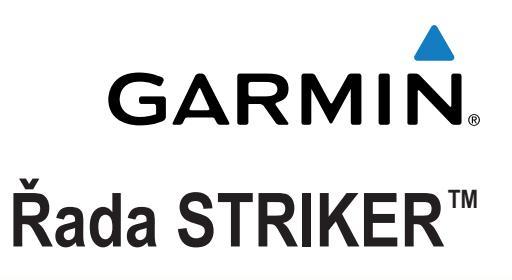

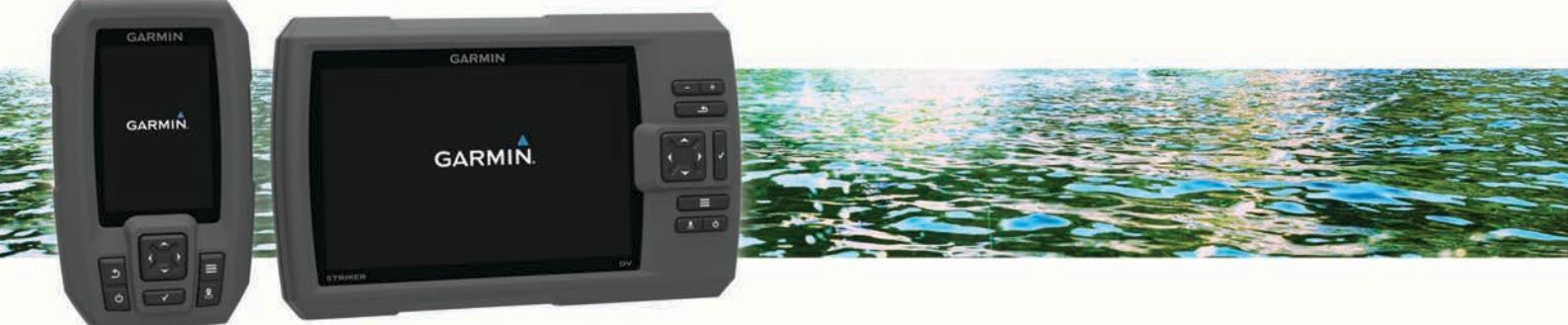

# Návod k obsluze

Všechna práva vyhrazena. Na základě autorských zákonů není povoleno tento návod kopírovat (jako celek ani žádnou jeho část) bez písemného souhlasu společnosti Garmin. Společnost Garmin si vyhrazuje právo změnit nebo vylepšit svoje produkty a provést změny v obsahu tohoto návodu bez závazku vyrozumět o takových změnách nebo vylepšeních jakoukoli osobu nebo organizaci. Aktuální aktualizace a doplňkové informace o použití tohoto produktu naleznete na webu na adrese www.garmin.com.

Garmin<sup>®</sup> a logo společnosti Garmin jsou ochranné známky společnosti Garmin Ltd. nebo jejích dceřiných společností registrované v USA a dalších zemích. Tyto ochranné známky nelze používat bez výslovného souhlasu společnosti Garmin.

## Obsah

| Úvod                                                                                                    |
|----------------------------------------------------------------------------------------------------|
| Přehled zařízení                                                                                                    |
| Obraťte se na zákaznickou podporu Garmin®1                                                                                                    |
| Zoom na zařízení STRIKER 41                                                                                                    |
| Posun zoprazeni na zarizeni STRIKER 4                                                                                                    |
| Úprava pousvicem                                                                                                    |
| Nastavení signalizačního zařízení                                                                                                    |
| Příjem satelitního signálu GPS 1                                                                                                    |
| Domovská obrazovka1                                                                                                    |
| Přizpůsobení domovské obrazovky1                                                                                                    |
| Přidání nového rozložení na domovskou obrazovku zařízení                                                                                                    |
| STRIKER 5 nebo 7 1                                                                                                    |
| Pridani vlastniho rozlozeni na domovskou obrazovku                                                                                                    |
| Přidání obrazovky Čísla 2                                                                                                    |
| Čísla                                                                                                    |
| Přidání obrazovky Grafy s daty                                                                                                    |
| Grafy s daty2                                                                                                    |
| Sonar                                                                                                    |
| Sonar na celou obrazovku 2                                                                                                    |
| Zobrazení sonaru DownVü                                                                                                    |
| Zobrazeni sonaru SideVů                                                                                                    |
| Přerušované světlo                                                                                                    |
| Zobrazení rozděleného zoomu 3                                                                                                    |
| Výběr typu sonarové sondy                                                                                                    |
| Vytvoření trasového bodu na obrazovce sonaru pomocí aktuální                                                                                                    |
| polohy3                                                                                                    |
| Pozastavení sonaru                                                                                                    |
| vytvoreni trasoveno bodu na obrazovce sonaru pomoci jine                                                                                                    |
| Nastavení čísel překrvtí                                                                                                    |
| Nastavení úrovně zesílení a šumu sonaru                                                                                                    |
| Ruční nastavení úrovně zesílení 4                                                                                                    |
| Automatické nastavení úrovně zesílení                                                                                                    |
| Skryti povrchoveno sumu                                                                                                    |
| Úprava rozsahu měřítka hloubky 4                                                                                                    |
| Nastavení zoomu                                                                                                    |
| Uzamčení dna na obrazovce4                                                                                                    |
| Nastavení limitu pro hledání dna 5                                                                                                    |
| Frekvence sonaru                                                                                                    |
| Vyber frekvenci                                                                                                    |
| Nastavení rvchlosti procházení 5                                                                                                    |
| Zobrazení a nastavení linie hloubky                                                                                                    |
| Konfigurace zobrazování pozastavených cílů                                                                                                    |
| Zapnutí rozsahu A 5                                                                                                    |
| Trasové body5                                                                                                    |
| Označení aktuální polohy jako trasový bod                                                                                                    |
| Vytvoření trasového bodu v jiné poloze5                                                                                                    |
| Uprava ulozeneho trasoveho bodu                                                                                                    |
|                                                                                                    |
|                                                                                                    |
| Navigace k trasovému bodu                                                                                                    |
| Navigace k trasovému bodu                                                                                                    |
| Navigace k trasovému bodu       6         Měření vzdálenosti na mapě trasových bodů       6         Odstranění trasového bodu nebo MOB       6                                                                                                    |
| Navigace k trasovému bodu       6         Měření vzdálenosti na mapě trasových bodů       6         Odstranění trasového bodu nebo MOB       6         Odstranění všech trasových bodů       6                                                                                                    |
| Navigace k trasovému bodu       6         Měření vzdálenosti na mapě trasových bodů       6         Odstranění trasového bodu nebo MOB       6         Odstranění všech trasových bodů       6         Trasy       6                                                                                                    |
| Navigace k trasovému bodu       6         Měření vzdálenosti na mapě trasových bodů       6         Odstranění trasového bodu nebo MOB       6         Odstranění všech trasových bodů       6         Vytvoření a navigace trasy pomocí mapy trasových bodů       6                                                            |
| Navigace k trasovému bodu       6         Měření vzdálenosti na mapě trasových bodů       6         Odstranění trasového bodu nebo MOB       6         Odstranění všech trasových bodů       6         Trasy       6         Vytvoření a navigace trasy pomocí mapy trasových bodů       6         Úprava uložené trasy       6 |

| Vyhledání a navigování podle uložené trasy<br>Odstranění uložené trasy<br>Odstranění všech uložených tras                                                                                                    | 6<br>6<br>6           |
|----------------------------------------------------------------------------------------------------|-----------------------|
| Prosla trasa<br>Nastavení barvy prošlé trasy<br>Vymazání prošlé trasy<br>Správa paměti záznamu prošlé trasy během pořizování<br>záznamu<br>Konfigurace intervalu nahrávání záznamu prošlé trasy<br>Odstranění všech uložených trasových bodů, tras a prošlých                                                                                                    | 6<br>7<br>7<br>7<br>7 |
| tras                                                                                                    | 7<br>7                |
| Konfigurace zarizeni         Nastavení systému         Systémové informace         Nastavení mapy trasových bodů         Alarmy sonaru         Alarmy systému         Alarmy navigace         Nastavení navigace         Nastavení navigace         Nastavení navigace         Nastavení pednotek         Nastavení teplotního posunu vody         Nastavení vyrovnání lodního kýlu         Obnovení výchozích nastavení z výroby | 77777788888888        |
| Dodatek                                                                                                    | 9                     |
| Registrace zařízení<br>Technické údaje                                                                                                    | 9<br>9<br>9           |
| Odstranění problémů                                                                                                    | 9                     |
| Zařízení se nezapne                                                                                                    | 9                     |
| Rejstřík                                                                                                    | 9<br>0                |

## Úvod

#### \Lambda VAROVÁNÍ

Přečtěte si leták *Důležité bezpečnostní informace a informace o produktu* vložený v obalu s produktem. Obsahuje varování a další důležité informace.

## Přehled zařízení

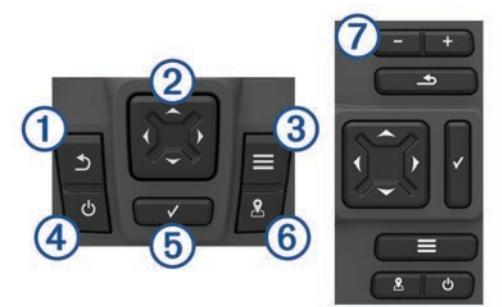

| 1 | 1                     | Umožňuje návrat na předchozí obrazovku.<br>Při podržení umožňuje návrat na domovskou obrazovku.                                                                                                    |
|---|-----------------------|----------------------------------------------------------------------------------------------------|
| 2 | <b>~</b> ^ <b>( )</b> | Prochází, zvýrazňuje volby a přesunuje kurzor.<br>Umožňuje zmenšení nebo zvětšení zobrazení. (K dispozici<br>pouze na 4palcových modelech.)                                                           |
| 3 |                       | Zavírá menu, pokud je to vhodné.                                                                                                    |
|   | <b>—</b>              | Otevírá menu možností pro stránku, pokud je to vhodné.                                                                                                    |
| 4 | Ф                     | Pokud je podržíte, zapíná a vypíná zařízení.<br>Při rychlém zmáčknutí a puštění provede jednu nebo více<br>těchto akcí:<br>• úprava podsvícení<br>• úprava režimu barev<br>• zapnutí a vypnutí sonaru |
| 5 | ✓                     | Potvrzuje zprávy a vybírá volby.                                                                                                    |
| 6 | \$                    | Uloží aktuální polohu jako trasový bod.                                                                                                    |
| 7 | -<br>+                | Zmenšuje zobrazení. (K dispozici pouze na 5palcových a 7<br>palcových modelech.)<br>Zvětšuje zobrazení. (K dispozici pouze na 5palcových a 7<br>palcových modelech.)                                  |

## Obraťte se na zákaznickou podporu Garmin®

- Informace o podpoře ve své zemi získáte na adrese www.garmin.com/support.
- Na území USA volejte na číslo 913-397-8200 nebo 1-800-800-1020.
- Na území Velké Británie volejte na číslo 0808 238 0000.
- V Evropě volejte na číslo +44 (0) 870 850 1241.

## Zoom na zařízení STRIKER 4

Můžete zvětšit nebo zmenšit zobrazení Mapa trasových bodů.

- Pomocí 
   zobrazení zvětšíte.
- Pomocí zobrazení zmenšíte.

## Posun zobrazení na zařízení STRIKER 4

Mapa trasových bodů můžete pohybovat, abyste zobrazili jinou oblast, než ve které se právě nacházíte.

1 Posun zobrazení zahájíte pomocí ( nebo ).

2 Posouvat se můžete pomocí tlačítek se šipkami.

TIP: Pomocí 🛨 můžete zobrazení zvětšit/zmenšit.

#### Úprava podsvícení

1 Vyberte možnost Nastavení > Systém > Displej > Podsvícení. **TIP:** Stisknutím ikony 🖞 na libovolné obrazovce otevřete nastavení podsvícení.

2 Úprava podsvícení.

#### Úprava režimu barev

1 Vyberte režim Nastavení > Systém > Displej > Barevný režim.

**TIP:** Stisknutím ikony 🖞 na libovolné obrazovce získáte přístup k nastavení barev.

**2** Vyberte možnost.

## Nastavení signalizačního zařízení

Můžete nastavit, kdy má zařízení vydávat zvuky.

- 1 Vyberte možnost Nastavení > Systém > Signalizační zařízení.
- 2 Vyberte možnost:
  - Pokud chcete, aby zařízení při výběru položky a spuštění alarmů píplo, vyberte možnost Zapnuto (výběry a alarmy).
  - Pokud chcete, aby zařízení píplo pouze při spuštění alarmů, vyberte možnost **Pouze alarmy**.

## Příjem satelitního signálu GPS

Když zapnete echolot, musí přijímač GPS shromáždit data satelitů a stanovit aktuální polohu. Jakmile echolot získá satelitní signály, v horní části domovské obrazovky se zobrazí ikona [[]]. Pokud echolot satelitní signály ztratí, ikona [[]] zmizí a nad ikonou in a obrazovce se zobrazí otazník.

Další informace o systému GPS naleznete na stránce www.garmin.com/aboutGPS.

## Domovská obrazovka

Domovská obrazovka echolotu nabízí přístup ke všem jeho funkcím. Funkce závisí na příslušenství připojenému k echolotu. Některé funkce zmíněné v tomto návodu nemusí být dostupné.

Z jiné obrazovky se na domovskou obrazovku vrátíte podržením Rozložení obrazovek si můžete přizpůsobit.

## Přizpůsobení domovské obrazovky

Na domovskou obrazovku můžete přidávat položky nebo je uspořádat jinak.

- 1 Na domovské obrazovce vyberte možnost **Přizpůsobit menu** Domů.
- 2 Vyberte možnost:
  - Pokud chcete změnit uspořádání položky, vyberte možnost Změnit uspořádání, vyberte položku určenou k přesunutí a zvolte pro ni nové umístění.
  - Chcete-li přidat položku na domovskou obrazovku, vyberte možnost Přidat a poté vyberte novou položku určenou k přidání.
  - Pokud chcete položku přidanou na domovskou obrazovku odebrat, vyberte možnost **Odebrat** a zvolte položku.

## Přidání nového rozložení na domovskou obrazovku zařízení STRIKER 5 nebo 7

Můžete si vytvořit vlastní obrazovku podle svých potřeb a ta se přidá na domovskou obrazovku.

- 1 Vyberte možnost Přizpůsobit menu Domů > Přidat > Přidat nové rozložení.
- 2 Vyberte rozložení funkcí.
- **3** Vyberte okno, které chcete změnit.
- 4 Vyberte obrazovku, kterou chcete přidat.

- 5 Opakujte kroky 3 a 4 pro další okna.
- 6 Vyberte možnost Data (skrytá) (volitelné).
- 7 Vyberte možnost:
  - Pokud chcete přizpůsobit údaje zobrazené na obrazovce, vyberte možnost Čísla překrytí.
  - Pokud chcete zapnout nebo vypnout datovou lištu pásky kompasu, vyberte možnost Páska kompasu.
- 8 Vyberte možnost Další.
- 9 Zadejte název kombinace.

TIP:

- Uložení provedete pomocí 
   .
- Data vymažete podržením
- Velikost písmen změníte pomocí + nebo -.
- 10 Pomocí šipek změňte velikost oken.

11 Pomocí šipek vyberte umístění domovské obrazovky.

## Přidání vlastního rozložení na domovskou obrazovku zařízení STRIKER 4

Můžete si vytvořit vlastní obrazovku podle svých potřeb a ta se přidá na domovskou obrazovku.

- 1 Vyberte možnost Přizpůsobit menu Domů > Přidat > Přidat nové rozložení.
- 2 Vyberte první funkci, kterou chcete přidat.
- 3 Vyberte druhou funkci, kterou chcete přidat.
- 4 Vyberte možnost Rozdělit, pokud chcete zvolit směr rozdělení obrazovek (volitelné).
- 5 Vyberte možnost Další.
- 6 Zadejte název kombinace.
  - TIP:
  - Uložení provedete pomocí 

     Uložení provedete pomocí
     Image: Alexandre and the second second sec
  - Velikost písmen změníte pomocí
  - Data vymažete podržením
- 7 Pomocí šipek změňte velikost oken.
- 8 Pomocí šipek vyberte umístění domovské obrazovky.

## Přidání obrazovky Čísla

Před přizpůsobením obrazovky Čísla ji musíte přidat na domovskou obrazovku.

Pomocí obrazovky Čísla můžete na domovské obrazovce sledovat číselné údaje.

Vyberte možnost **Přizpůsobit menu Domů > Přidat > Čísla**.

#### Čísla

Pokud chcete přizpůsobit obrazovku Čísla, vyberte možnost Čísla >

Změnit čísla: Nastavuje, jaký typ číselných údajů se zobrazuje.

- Změnit rozložení: Nastavuje množství zobrazovaných číselných údajů.
- Vynulovat cestu: Vynuluje cestu a umožní vám zaznamenat nová data cesty.
- Vynulovat počítač km: Vynuluje data počítače kilometrů a umožní vám zaznamenat nová data počítače kilometrů.
- Vynulovat maximální rychlost: Vynuluje maximální rychlost cesty a umožní vám zaznamenat novou maximální rychlost.

## Přidání obrazovky Grafy s daty

Před přizpůsobením obrazovky Grafy s daty ji musíte přidat na domovskou obrazovku.

Pomocí obrazovky Grafy s daty můžete na domovské obrazovce sledovat grafická sonarová data.

Na domovské obrazovce vyberte možnost **Přizpůsobit menu Domů > Přidat > Grafy s daty**.

#### Grafy s daty

Pokud chcete přizpůsobit obrazovku Grafy s daty, vyberte možnost **Grafy s daty** > .

Změnit graf: Nastavuje typ dat zobrazovaných na obrazovce.

- Nastavení grafu hloubky: Nastavuje časové období a rozsah hloubky zobrazovaný na grafech hloubky.
- Nastavení grafu teploty: Nastavuje časové období a rozsah hloubky zobrazovaný na grafech hloubky.

## Sonar

Stránky Celý displej, Rozdělit frekvenci a Přerušované světlo představují vizuální prezentaci prostoru pod lodí. Tato zobrazení sonaru můžete přizpůsobit.

#### Sonar na celou obrazovku

Na celé obrazovce můžete sledovat úplné zobrazení grafu hodnot sonaru ze sonarové sondy.

Vyberte možnost Traditional nebo DownVü.

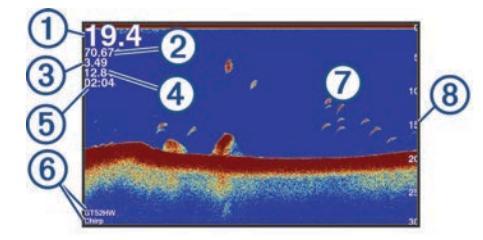

| 1 | Hloubka dna                                                    |
|---|----------------------------------------------------------------|
| 2 | Teplota vody                                                   |
| 3 | Rychlost GPS                                                   |
| 4 | Napětí zařízení                                                |
| 5 | Čas                                                            |
| 6 | Typ a frekvence sondy                                          |
| 7 | Pozastavené cíle (ryby)                                        |
| 8 | Indikátor hloubky, jak se sonarová data na obrazovce posouvají |

## Zobrazení sonaru DownVü

zprava doleva

**POZNÁMKA:** Technologii sonaru a sond DownVü nepodporují všechny modely.

Vysokofrekvenční sonar DownVü poskytuje jasnější obraz prostoru pod lodí, s podrobněji vykreslenými strukturami, které loď míjí.

Tradiční sonarové sondy používají kuželový paprsek. Technologie skenovacího sonaru DownVü emituje úzký paprsek, který má tvar podobný paprsku používanému v kopírovacích strojích. Tento paprsek poskytuje jasnější obraz podobný obrázku toho, co se nachází pod lodí.

## Zobrazení sonaru SideVü

**POZNÁMKA:** Technologii sonaru a skenovacích sond SideVü nepodporují všechny modely.

**POZNÁMKA:** Pro příjem skenovacího sonaru SideVü potřebujete kompatibilní sonarovou sondu a echolot.

SideVü technologie skenovacího sonaru vám ukáže obrázek toho, co leží po bocích lodi. Můžete to použít jako vyhledávací nástroj pro struktury a ryby.

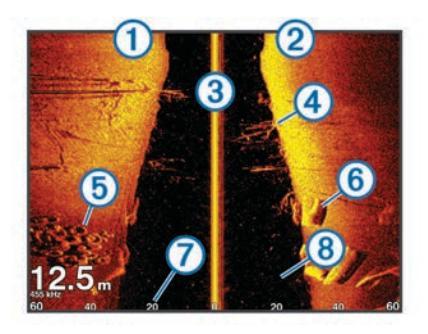

| 1 | Levý bok plavidla                |  |
|---|----------------------------------|--|
| 2 | Pravý bok plavidla               |  |
| 3 | Sonarová sonda na vašem plavidle |  |
| 4 | Stromy                           |  |
| 5 | Staré pneumatiky                 |  |
| 6 | Protokoly                        |  |
| 7 | Vzdálenost od boku plavidla      |  |
| 8 | Voda mezi plavidlem a dnem       |  |

## Frekvence na rozdělené obrazovce

Na rozdělené obrazovce frekvencí můžete zobrazit dvě frekvence.

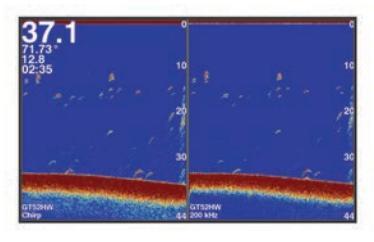

## Přerušované světlo

Přerušované světlo zobrazuje na kruhové stupnici hloubky informace sonaru o prostoru pod lodí. Kruhové zobrazování začíná na horní části a postupuje ve směru pohybu hodinových ručiček. Hloubka je indikována stupnicí uvnitř tohoto kruhu. Sonarová informace bliká na kruhu po přijetí signálu v indikované hloubce. Změny intenzity sonarových odrazů jsou indikovány barevně.

Vyberte možnost Přerušované světlo.

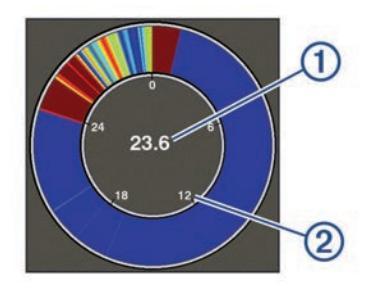

| 1 | Hloubka na vaší aktuální pozici |
|---|---------------------------------|
| 2 | Měřítko hloubky                 |

## Zobrazení rozděleného zoomu

Na stránce rozděleného zoomu můžete zobrazit úplné zobrazení grafu hodnot sonaru na pravé straně obrazovky a zvětšenou část grafu na levé straně obrazovky.

Na obrazovce sonaru vyberte možnost **> Rozdělit zoom**.

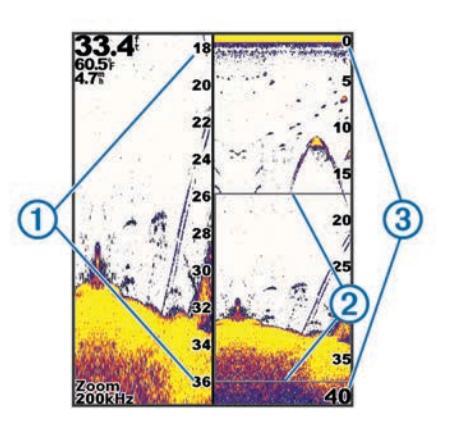

| 1 | Zvětšení měřítka hloubky |
|---|--------------------------|
| 2 | Okno zoomu               |
| 3 | Hloubkové pásmo          |

## Výběr typu sonarové sondy

Pokud nepoužíváte dodávanou sonarovou sondu, musíte nastavit typ sondy, aby sonar optimálně fungoval. Pokud používáte dodávanou sonarovou sondu, nemusíte tyto kroky provádět.

- 1 Vyberte možnost Nastavení > Moje plavidlo > Typ převodníku.
- 2 Vyberte typ sonarové sondy, který používáte.

# Vytvoření trasového bodu na obrazovce sonaru pomocí aktuální polohy

- 1 V zobrazení sonaru vyberte možnost &.
- 2 V případě potřeby upravte informace o trasovém bodu.

#### Pozastavení sonaru

Ne všechny možnosti jsou k dispozici na všech modelech. Vyberte možnost:

- Na obrazovce sonaru Traditional nebo DownVü vyberte možnost ( nebo ).
- Na obrazovce sonaru SideVü vyberte možnost nebo .

## Vytvoření trasového bodu na obrazovce sonaru pomocí jiné polohy

- 1 V zobrazení sonaru pozastavte sonar.
- 2 Vyberte polohu.
- 3 Vyberte možnost √.
- 4 V případě potřeby upravte informace o trasovém bodu.

## Nastavení čísel překrytí

Můžete přizpůsobit data zobrazená na obrazovce sonaru. **POZNÁMKA:** Ne všechny funkce jsou k dispozici na všech zařízeních.

Na obrazovce sonaru vyberte možnost **> Čísla překrytí**. **Navigační výřez**: Zobrazí navigační výřez, když plavidlo naviguje k cíli.

Napětí zařízení: Zobrazí napětí zařízení.

Rychlost: Zobrazí aktuální rychlost plavidla.

Hodiny: Zobrazí aktuální čas.

Páska kompasu: Zobrazí datovou lištu pásky kompasu. Hloubka: Zobrazí aktuální hloubku sonarové sondy. Teplota vody: Zobrazí aktuální teplotu vody.

#### Nastavení úrovně zesílení a šumu sonaru

Na obrazovce sonaru můžete nastavit úroveň zesílení a šumu.

Nastavení úrovně zesílení ovlivňuje citlivost přijímače sonaru a lze jím kompenzovat vliv hloubky a čistoty vody. Zvýšení úrovně zesílení zobrazí více detailů, snížení redukuje nežádoucí odrazy na obrazovce.

**POZNÁMKA:** Nastavení úrovně zesílení na jedné stránce aplikuje změnu nastavení na všechny stránky.

#### Ruční nastavení úrovně zesílení

- 1 Na obrazovce sonaru vyberte možnost **=** > **Zisk**.
- 2 Opakovaně tiskněte 🖍 nebo ), dokud se na obrazovce v části zobrazující vodu nezačne objevovat šum.
- 3 Pomocí nebo (zesílení snížíte.

#### Automatické nastavení úrovně zesílení

**POZNÁMKA:** Chcete-li nastavit úroveň zesílení na obrazovce rozdělených frekvencí, musíte nastavit každou frekvenci samostatně.

- 1 Vyberte možnost = > Zisk.
- 2 V případě potřeby vyberte možnost Zapnout automatické zesílení.
- 3 Vyberte možnost:
  - Pokud chcete automaticky zobrazit citlivější, slabší vrácené signály sonaru s větším šumem, vyberte možnost Automatická vysoká.
  - Pokud chcete automaticky zobrazit středně citlivé vrácené signály sonaru s mírným šumem, vyberte možnost Automatická střední.
  - Pokud chcete automaticky zobrazit méně citlivé vrácené signály sonaru s nižším šumem, vyberte možnost Automatická nízká.

#### Skrytí povrchového šumu

Můžete nastavit zobrazení nebo skrytí odrazů z okolí povrchu hladiny. Skrytí povrchového šumu napomáhá redukovat nežádoucí odrazy.

**POZNÁMKA:** Nastavení skrytí nebo zobrazení povrchového šumu na jedné obrazovce aplikuje změnu nastavení na všechny obrazovky.

Tato funkce nemusí být k dispozici u všech sonarových sond.

Na obrazovce sonaru vyberte možnost **> Nastavení** sonaru > Odmítnutí šumu > Povrchový šum.

#### Rušení

Nastavení položky Rušení upraví citlivost sonaru, aby se snížily vlivy rušení z blízkých zdrojů šumu.

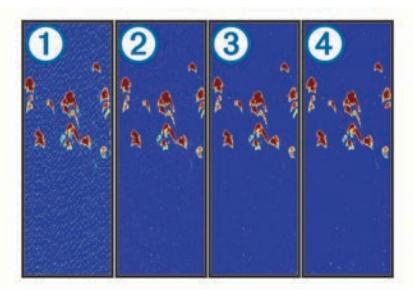

Když upravíte nastavení rušení z vypnutého ① na nízké ②, střední ③ a vysoké ④, šum postupně mizí, ale má to malý vliv na silné vrácené odrazy cílů.

K odstranění rušení na obrazovce použijte nejnižší nastavení rušení, které dosáhne požadovaného zlepšení. Nejlepším řešením odstranění rušení je oprava problémů instalace způsobujících rušení.

#### Nastavení rušení

- Na obrazovce sonaru vyberte možnost > Nastavení sonaru > Odmítnutí šumu > Rušení.
- 2 Vyberte možnost.

## Úprava rozsahu měřítka hloubky

Můžete upravit rozsah měřítka hloubky zobrazeného na pravé straně obrazovky. Automatické nastavení rozsahu udržuje dno v dolní třetině obrazovky sonaru a může být užitečné pro sledování dna při pomalých nebo středních změnách terénu.

Pokud se hloubka dna dramaticky mění, například na spádu dna nebo hraně útesu, ruční nastavení rozsahu umožní zobrazení specifického rozsahu hloubky. Dno se na obrazovce bude zobrazovat tak dlouho, dokud bude v ručně nastaveném rozsahu.

- 1 Na obrazovce sonaru vyberte možnost = > Pohoří.
- **2** Vyberte možnost:
  - Chcete-li zařízení umožnit upravovat rozsah automaticky na základě hloubky, vyberte možnost Automaticky.
  - Chcete-li zvětšit nebo zmenšit rozsah manuálně, vyberte nebo . (K dispozici pouze na 5palcových a 7palcových modelech.)
  - Chcete-li zvětšit nebo zmenšit rozsah manuálně, vyberte ( nebo). (K dispozici pouze na 4palcových modelech.)

**POZNÁMKA:** Na obrazovce sonaru pomocí **+** a **-** rychle ručně upravíte rozsah. (K dispozici pouze na 5palcových a 7palcových modelech.)

Na obrazovce sonaru pomocí + a – rychle obnovíte automatický rozsah. (K dispozici pouze na 5palcových a 7palcových modelech.)

Na obrazovce sonaru pomocí ( nebo ) rychle upravíte rozsah. (K dispozici pouze na 4palcových modelech.)

Nastavení rozsahu na jedné obrazovce aplikuje změnu nastavení na všechny obrazovky.

## Nastavení zoomu

Zoom můžete nastavovat manuálně pomocí stanovení rozsahu a pevné počáteční hloubky. Pokud je například hloubka 15 metrů a počáteční hloubka 5 metrů, bude zařízení zobrazovat zvětšenou oblast od hloubky 5 metrů do hloubky 20 metrů.

Můžete také specifikovat rozsah a nechat zařízení upravovat zoom automaticky. Zařízení bude vypočítávat oblast zoomu ode dna. Pokud například vyberete rozsah 10 metrů, bude zařízení zobrazovat zvětšenou oblast ode dna do výšky 10 metrů nade dnem.

- 1 Na obrazovce sonaru vyberte možnost => Změna velikosti.
- 2 Vyberte možnost:
  - Výběrem možnosti Uzamčení dna uzamknete obrazovku na dno.
  - Výběrem možnosti Manuálně nastavíte zoom ručně.
  - Výběrem možnosti Automaticky nastavíte zoom automaticky.
  - Výběrem možnosti Rozdělit zoom zapnete zobrazení rozděleného zoomu.

#### Uzamčení dna na obrazovce

Zobrazení dna na obrazovce můžete uzamknout. Pokud například vyberete rozsah 20 metrů, bude zařízení zobrazovat oblast ode dna do výšky 20 metrů nad dnem. Rozsah se zobrazuje na pravé straně.

- 1 V zobrazení sonaru vyberte možnost > Změna velikosti > Uzamčení dna.
- 2 Vyberte rozsah.

## Nastavení limitu pro hledání dna

Můžete nastavit maximální hloubku, ve které funkce automatického rozsahu hledá dno. Nižší limit získá data o dně rychleji než vyšší limit.

- Na obrazovce sonaru vyberte možnost > Nastavení sonaru > Limit pro hledání dna.
- **2** Vyberte rozsah.

#### Frekvence sonaru

**POZNÁMKA:** Dostupné frekvence závisí na používané sonarové sondě.

Nastavení frekvence napomáhá přizpůsobení sonaru konkrétním účelům a indikaci hloubky vody.

#### Výběr frekvencí

**POZNÁMKA:** Nelze upravit frekvenci pro všechna zobrazení sonaru a sonarových sond.

Můžete určit, které frekvence budou na obrazovce sonaru zobrazeny.

- 1 V zobrazení sonaru vyberte možnost = > Opakování.
- 2 Vyberte frekvenci vhodnou pro vaše potřeby a hloubku vody. Další informace o frekvencích viz *Frekvence sonaru*, strana 5.

#### Vytvoření přednastavené frekvence

**POZNÁMKA:** Není dostupné u všech sonarových sond. Můžete vytvořit přednastavení pro uložení specifické frekvence sonaru, což umožňuje rychlou změnu frekvence.

1 V zobrazení sonaru vyberte možnost = > Opakování.

- 2 Vyberte možnost Přidat.
- 3 Zadejte frekvenci.

## Nastavení rychlosti procházení

Můžete nastavit rychlost, jakou se snímek sonaru bude pohybovat po obrazovce. Vyšší rychlost procházení zobrazí více detailů, zejména při pohybu nebo lovu vlečením. Nižší rychlost procházení prodlouží dobu zobrazení informací na obrazovce. Nastavení rychlosti procházení na jedno zobrazení sonaru bude použito na všechna zobrazení sonaru.

- **2** Vyberte možnost:
  - Pokud chcete nastavit rychlost procházení automaticky pomocí dat pro rychlost nad zemí, vyberte možnost Automaticky.

Nastavení Automaticky automaticky vybere rychlost procházení, která bude odpovídat rychlosti lodi, takže cíle ve vodě budou vykresleny ve správném poměru stran a zobrazí se méně zkresleně. Během prohlížení zobrazení sonaru DownVü nebo SideVü se doporučuje použít nastavení Automaticky.

 Pokud chcete použít velmi rychlou rychlost procházení, vyberte možnost Ultrascroll<sup>®</sup>.

Možnost Ultrascroll umožňuje rychlé procházení nových dat sonaru, ale se sníženou kvalitou snímků. Ve většině situací poskytuje možnost Rychlé dobrou rovnováhu mezi rychlým procházením snímku a cílů, které jsou méně zkreslené.

## Zobrazení a nastavení linie hloubky

Na obrazovce sonaru můžete zobrazit a nastavit horizontální linii. Hloubka této linie je indikována na pravé straně obrazovky.

**POZNÁMKA:** Zobrazení linie hloubky na jedné obrazovce zobrazí linii hloubky na všech obrazovkách.

- Na obrazovce sonaru vyberte možnost > Nastavení sonaru > Linie hloubky.
- 2 Vyberte možnost
- Pokud chcete Linie hloubky upravit, vyberte možnost ▲ nebo ↓.

## Konfigurace zobrazování pozastavených cílů

**POZNÁMKA:** Konfigurace zobrazování pozastavených cílů na jedné obrazovce aplikuje změnu nastavení na všechny obrazovky.

**POZNÁMKA:** Tato funkce není k dispozici ve všech zobrazeních sonaru.

| æ       | Zobrazí pozastavené cíle jako symboly.                                                           |
|---------|--------------------------------------------------------------------------------------------------|
| 21<br>• | Zobrazí pozastavené cíle jako symboly s informací o hloubce cíle.                                |
|         | Zobrazí pozastavené cíle jako symboly s informací sonaru o<br>pozadí.                            |
|         | Zobrazí pozastavené cíle jako symboly s informací sonaru o<br>pozadí a informací o hloubce cíle. |

- 1 Na obrazovce sonaru vyberte možnost > Nastavení sonaru > Vzhled > Symboly ryb.
- 2 Vyberte možnost.

## Zapnutí rozsahu A

Rozsah A je vertikální přerušované světlo podél pravé strany zobrazení sonaru na celou obrazovku. Tato funkce rozbalí naposledy přijatá data sonaru, takže jsou lépe viditelná. Může být také užitečná pro rozpoznání ryb, které jsou blízko dna.

**POZNÁMKA:** Tato funkce není k dispozici na všech obrazovkách sonaru.

Na stránce celé obrazovky vyberte možnost **> Nastavení** sonaru > Vzhled > Rozsah A.

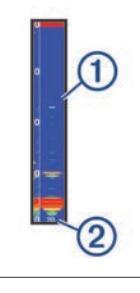

Rozsah A
 Průměr kužele sonaru v aktuální hloubce

## Trasové body

Trasové body jsou pozice, které zaznamenáte a uložíte do zařízení.

## Označení aktuální polohy jako trasový bod

Na libovolné obrazovce vyberte možnost &.

## Vytvoření trasového bodu v jiné poloze

- 1 Vyberte možnost Uživatelská data > Trasové body > Nový trasový bod.
- 2 Vyberte možnost:
  - Chcete-li vytvořit trasový bod zadáním souřadnic polohy, vyberte možnost Zadejte souřadnice a zadejte souřadnice.
  - Pokud chcete vytvořit trasový bod pomocí mapy trasových bodů, vyberte možnost Použít mapu trasových bodů, vyberte polohu a vyberte možnost √.

 Pokud chcete vytvořit trasový bod pomocí aktuální polohy, vyberte možnost Použít aktuální pozici a zadejte údaje.

Trasový bod se automaticky uloží.

#### Úprava uloženého trasového bodu

- 1 Vyberte možnost Uživatelská data > Trasové body.
- 2 Vyberte trasový bod.
- **3** Vyberte možnost **Upravit trasový bod**.
- 4 Vyberte možnost:
  - Chcete-li přidat název, vyberte možnost Název a zadejte název.
  - Chcete-li změnit symbol, vyberte možnost Symbol.
  - Chcete-li změnit hloubku, vyberte možnost Hloubka.
  - Chcete-li změnit teplotu vody, vyberte možnost Teplota vody.
  - · Chcete-li změnit komentář, vyberte možnost Komentář.
  - Chcete-li změnit pozici trasového bodu, vyberte možnost Pozice.

#### Označení polohy Muž přes palubu a navigace do této polohy

Na libovolné obrazovce vyberte možnost **§** > **Muž přes** palubu > Ano.

Echolot nastaví přímý kurz zpět k této poloze.

#### Navigace k trasovému bodu

- 1 Posuňte mapu trasových bodů podle potřeby a vyhledejte trasový bod.
- 2 Umístěte střed kurzoru na střed symbolu trasového bodu. Na obrazovce zařízení se objeví název trasového bodu.
- 3 Vyberte trasový bod.
- 4 Vyberte možnost Navigovat trasu > Přejít na.

## Měření vzdálenosti na mapě trasových bodů

Můžete změřit vzdálenost mezi dvěma polohami.

- 1 Na mapě trasových bodů začnete posouvat (*Posun zobrazení na zařízení STRIKER 4*, strana 1).
- 2 Vyberte možnost ✓ > Měření vzdálenosti.
   Na obrazovce se zobrazí vzdálenost a další údaje.

## Odstranění trasového bodu nebo MOB

- 1 Vyberte možnost Uživatelská data > Trasové body.
- 2 Zvolte trasový bod nebo MOB.
- 3 Vyberte možnost Odstranit > OK.

#### Odstranění všech trasových bodů

Vyberte možnost Uživatelská data > Správa dat > Vymazat uživatelská data > Trasové body > Vše.

## Trasy

Trasa je posloupnost trasových bodů nebo poloh, které vás dovedou až do cíle.

# Vytvoření a navigace trasy pomocí mapy trasových bodů

Počátečním bodem může být vaše současná poloha nebo jiná poloha.

1 Vyberte možnost Uživatelská data > Trasy > Nový > Použít mapu trasových bodů.

- 2 Posuňte mapu trasových bodů podle potřeby a vyberte výchozí polohu trasy.
- 3 Přidejte odbočky podle pokynů na obrazovce.
- 4 Vyberte možnost **≡** > Navigovat k.
- **5** Vyberte možnost.

## Úprava uložené trasy

Můžete změnit název trasy nebo změnit odbočky, které trasa obsahuje.

- 1 Vyberte možnost Uživatelská data > Trasy.
- **2** Vyberte trasu.
- 3 Vyberte možnost Upravit trasu.
- 4 Vyberte možnost:
  - Chcete-li změnit název, vyberte možnost Název a zadejte název.
  - Chcete-li vybrat trasový bod ze seznamu odboček, vyberte možnost Upravit odbočky > Použít seznam odboček a vyberte trasový bod ze seznamu.
  - Chcete-li vybrat trasový bod pomocí mapy, vyberte možnost Upravit odbočky > Použít mapu trasových bodů a vyberte polohu na mapě.

#### Zobrazení seznamu tras

Vyberte možnost Uživatelská data > Trasy.

## Vyhledání a navigování podle uložené trasy

Předtím, než budete moci procházet seznam tras a navigovat podle jedné z nich, musíte vytvořit a uložit alespoň jednu trasu.

- 1 Vyberte možnost Uživatelská data > Trasy.
- **2** Vyberte trasu.
- 3 Vyberte možnost Navigovat k.
- 4 Vyberte možnost:
  - Chcete-li navigovat podle trasy z počátečního bodu, který byl použit při vytváření trasy, vyberte možnost Předat dál.
  - Chcete-li navigovat podle trasy z cílového bodu, který byl použit při vytváření trasy, vyberte možnost Zpět.

Zobrazí se purpurová čára. Ve středu purpurové čáry se nachází tenčí fialová čára, která představuje opravený kurz z vaší aktuální polohy k cíli. Opravený kurz je dynamický a pohybuje se společně s vaší lodí, když se vychýlíte z kurzu.

- 5 Zkontrolujte kurz označený purpurovou linií.
- 6 Sledujte purpurovou čáru a kormidlujte tak, abyste se vyhnuli pevnině, mělčinám a jiným překážkám.
- 7 Jestliže jste se vychýlili z kurzu, sledujte fialovou čáru (opravený kurz), která vás dovede k cíli, nebo navigujte zpět k purpurové čáře (přímý kurz).

#### Odstranění uložené trasy

- 1 Vyberte možnost Uživatelská data > Trasy.
- **2** Vyberte trasu.
- **3** Vyberte možnost **Odstranit**.

#### Odstranění všech uložených tras

Vyberte možnost Uživatelská data > Správa dat > Vymazat uživatelská data > Trasy.

## Prosla trasa

Prošlá trasa je záznam aktuální cesty, kterou vaše loď urazila. Aktuální prošlou trasu můžete zobrazit v zobrazení mapy trasových bodů.

## Nastavení barvy prošlé trasy

- Vyberte možnost Uživatelská data > Prošlá trasa > Možnosti prošlých tras > Barva ujeté trasy.
- 2 Zvolte barvu prošlé trasy.

#### Vymazání prošlé trasy

Vyberte možnost Uživatelská data > Prošlá trasa > Vymazat prošlou trasu > OK.

# Správa paměti záznamu prošlé trasy během pořizování záznamu

- Vyberte možnost Uživatelská data > Prošlá trasa > Možnosti prošlých tras.
- 2 Vyberte možnost Režim záznamu.
- 3 Vyberte možnost:
  - Záznam prošlé trasy nahrajete, dokud nebude paměť prošlých tras plná, výběrem možnosti Vyplnit.
  - Záznam prošlé trasy plynule nahrajete a nejstarší data prošlé trasy nahradíte novými výběrem možnosti Přepsat.

# Konfigurace intervalu nahrávání záznamu prošlé trasy

Můžete určit frekvenci nahrávání prošlé trasy. Častější nahrávání prošlé trasy je přesnější, ale rychleji plní záznam prošlé trasy. Pro nejefektivnější využití paměti doporučujeme interval rozlišení.

- Vyberte možnost Uživatelská data > Prošlá trasa > Možnosti prošlých tras > Interval záznamu > Interval.
- 2 Vyberte možnost:
  - Chcete-li prošlou trasu nahrávat podle vzdálenosti mezi body, vyberte možnost Vzdálenost > Změnit a zadejte vzdálenost.
  - Chcete-li prošlou trasu nahrávat podle časového intervalu, vyberte možnost Čas > Změnit a zadejte časový interval.
  - Chcete-li prošlou trasu nahrávat podle odchylky od kurzu, vyberte možnost Rozlišení > Změnit a před záznamem bodu prošlé trasy zadejte maximální povolenou odchylku od skutečného kurzu.

# Odstranění všech uložených trasových bodů, tras a prošlých tras

Vyberte možnost Uživatelská data > Správa dat > Vymazat uživatelská data > Vše > OK.

## Konfigurace zařízení

#### Nastavení systému

Vyberte možnost Nastavení > Systém.

- **Displej**: Nastavuje jas podsvícení (*Úprava podsvícení*, strana 1) a barevné schéma (*Úprava režimu barev*, strana 1).
- **GPS**: Poskytuje informace o nastaveních a opravách satelitů GPS.

Jazyk: Nastaví jazyk na obrazovce.

- Simulátor: Zapne simulátor a umožní vám nastavit rychlost a simulovanou polohu.
- Signalizační zařízení: Zapíná a vypíná tón, který zaznívá u alarmů a výběrů (*Nastavení signalizačního zařízení*, strana 1).
- Automatické napájení: Zapíná zařízení automaticky při zapojení napájení.
- Informace o systému: Poskytuje informace o zařízení a verzi softwaru.

#### Systémové informace

Vyberte možnost Nastavení > Nastavení > Informace o systému.

- Záznam události: Umožňuje zobrazit protokol systémových událostí.
- **Informace o softwaru**: Poskytuje informace o zařízení a verzi softwaru.
- Zařízení Garmin: Poskytuje informace o připojených zařízeních Garmin.
- Nastavení z výroby: Slouží k vynulování zařízení na nastavení výrobce

**POZNÁMKA:** Odstraní se tak všechny informace o nastavení, které jste zadali.

#### Nastavení mapy trasových bodů

Vyberte možnost Mapa trasových bodů > .

Trasové body: Zobrazí seznam trasových bodů.

Zobrazení trasového bodu: Nastaví způsob zobrazování trasových bodů na mapě.

Trasy: Zobrazí seznam tras.

- Prošlá trasa: Zobrazí menu možností prošlé trasy.
- Vyhledat: Umožňuje vyhledání uložených tras a trasových bodů.
- Nastavení mapy: Nastaví perspektivu mapy trasových bodů a zobrazí linii směru pohybu, což je linie nakreslená na mapě trasových bodů od přídě lodi ve směru pohybu.
- Čísla překrytí: Umožňuje přizpůsobit údaje zobrazení na mapě trasových bodů.

#### Alarmy sonaru

Vyberte možnost Nastavení > Alarmy > Sonar.

- Mělká voda: Zazní, pokud bude hloubka vody mělčí než stanovená hloubka.
- Hluboká voda: Zazní, pokud bude hloubka vody hlubší, než je stanovená hloubka.
- **Teplota vody**: Zazní, pokud se teplota vody změní o více než ± 1,1 °C (± 2 °F). Nastavení alarmu bude uloženo po vypnutí zařízení.

**POZNÁMKA:** Pokud chcete tento alarm použít, musíte zařízení připojit k sondě s funkcí měření teploty.

**Ryby**: Nastaví alarm, aby se spustil, když zařízení rozpozná pozastavený cíl.

- meter nastaví alarm, aby se spustil, pokud budou rozpoznány ryby všech velikostí.
- nastaví alarm, aby se spustil, pouze pokud budou rozpoznány střední a velké ryby.
- at nastaví alarm, aby se spustil, pouze pokud budou rozpoznány velké ryby.

#### Alarmy systému

Budík: Nastaví budík.

- Napětí zařízení: Nastaví alarm, aby se spustil, až napětí baterie klesne na stanovenou hodnotu.
- Přesnost GPS: Nastaví alarm, aby se spustil, až přesnost polohy GPS klesne pod uživatelem nastavenou hodnotu.

#### Alarmy navigace

Vyberte možnost Nastavení > Alarmy > Navigace.

- Příjezd do cíle: Nastaví alarm, který zazní, jakmile se ocitnete v zadané vzdálenosti nebo časovém dosahu od odbočky nebo cíle.
- Tažení kotvy: Nastaví alarm, který zazní, jakmile při kotvení překročíte zadanou vzdálenost nesení proudem.

Odchylka od kurzu: Nastaví alarm, který zazní, jakmile se odchýlíte od kurzu o zadanou vzdálenost.

## Nastavení navigace

**POZNÁMKA:** Některá nastavení a volby vyžadují další hardware.

- Vyberte možnost Nastavení > Navigace.
- Označení trasy: Nastaví typy označení, které se zobrazí s odbočkami na trase na mapě.
- Aktivace přechodu do odbočky: Nastavuje výpočet přechodu do odbočky na základě času nebo vzdálenosti.
- Čas přechodu odbočky: Nastavuje počet minut před odbočkou při vašem přechodu k ní jako příští etapě, pokud je zvolena možnost Čas pro nastavení Aktivace přechodu do odbočky.
- Vzdálenost přechodu odbočky: Nastavuje, jak je daleko k odbočce při vašem přechodu k ní jako příští etapě, pokud je zvolena možnost Vzdálenost pro nastavení Aktivace přechodu do odbočky.
- Začátek trasy: Vybere počáteční bod pro navigaci trasy. Můžete vybrat možnost Loď, aby se navigace zahájila z aktuální polohy plavidla, nebo možnost Trasové body, aby se zahájila z prvního trasového bodu na trase.

## Nastavení mého plavidla

**POZNÁMKA:** Některá nastavení a volby vyžadují další hardware.

Vyberte možnost Nastavení > Moje plavidlo.

- Typ převodníku: Zobrazí typ sonarové sondy připojené k zařízení (Výběr typu sonarové sondy, strana 3).
- Vyrovnání lodního kýlu: Vyrovná odečet hladiny pro hloubku kýlu, což umožňuje měření hloubky ode dna kýlu místo od umístění sonarové sondy.(*Nastavení vyrovnání lodního kýlu*, strana 8).
- **Teplotní posun**: Kompenzuje odečet teploty vody ze sondy s funkcí měření teploty (*Nastavení teplotního posunu vody*, strana 8).

## Nastavení jednotek

#### Vyberte možnost Nastavení > Jednotky.

- Systémové jednotky: Slouží k nastavení formátu jednotek zařízení.
- Odchylka: Nastaví magnetickou deklinaci (úhel mezi magnetickým a skutečným severem) pro vaši současnou polohu.
- Směr k severu: Slouží k nastavení referenčních směrů používaných při výpočtu směru pohybu. Skutečný nastavuje skutečný sever jako referenční. Souřadnicová síť nastavuje jako referenční sever Grid (000°). Magnetický nastavuje magnetický sever jako referenční.
- Formát souřadnic: Slouží k nastavení formátu souřadnic, v němž se zobrazují souřadnice dané polohy. Neměňte toto nastavení, pokud nepoužíváte mapu, která využívá jiný formát souřadnic.
- Datum mapy: Slouží k nastavení souřadnicového systému, v němž je mapa sestavena. Neměňte toto nastavení, pokud nepoužíváte mapu, která využívá jiné datum mapy.
- Formát času: Slouží k nastavení 12hodinového formátu, 24hodinového formátu nebo času UTC.
- Časové pásmo: Nastaví časové pásmo.

Letní čas: Nastaví letní čas na Vypnuto nebo Zapnuto.

## Nastavení teplotního posunu vody

Můžete nastavit teplotní posun, abyste kompenzovali odečet teploty ze sondy s funkcí měření teploty.

- 1 Změřte teplotu vody pomocí sondy s funkcí měření teploty, který je připojen k zařízení.
- 2 Změřte teplotu vody pomocí odlišného teploměru nebo snímače teploty, o kterých víte, že jsou přesné.
- 3 Odečtěte teplotu vody naměřenou v kroku 1 od teploty vody naměřené v kroku 2.

To představuje teplotní posun. Tuto hodnotu zadejte v kroku 5 jako kladné číslo, pokud snímač připojený k zařízení měří teplotu vody jako nižší, než ve skutečnosti je. Tuto hodnotu zadejte v kroku 5 jako záporné číslo, pokud snímač připojený k zařízení měří teplotu vody jako vyšší, než ve skutečnosti je.

- 4 Vyberte možnost Nastavení > Moje plavidlo > Teplotní posun.
- 5 Pomocí kláves šipek zadejte posun teploty vody změřený v kroku 3.

## Nastavení vyrovnání lodního kýlu

Vyrovnání lodního kýlu je možné zadat kvůli kompenzaci odečtu hladiny pro hloubku kýlu, což umožňuje měření hloubky vody nebo hloubky ode dna kýlu místo hloubky od umístění sonarové sondy. Jako vyrovnání lodního kýlu zadejte kladné číslo. Záporné číslo je možné zadat jako kompenzaci u velkých plavidel, které mohou mít ponor několik stop.

- 1 Proveďte akci podle umístění sonarové sondy:
  - Pokud je sonarová sonda nainstalovaná na čáře ponoru
     ①, změřte vzdálenost mezi umístěním sondy a lodním kýlem. Tuto hodnotu zadejte v krocích 3 a 4 jako kladné číslo k zobrazení hloubky pod kýlem.
  - Pokud je sonarová sonda nainstalovaná na dně kýlu ②, změřte vzdálenost mezi sondou a čárou ponoru. Tuto hodnotu zadejte v krocích 3 a 4 jako záporné číslo k zobrazení hloubky vody. Zadejte do této hodnoty 0 k zobrazení hloubky pod kýlem a hloubky pod sondou.

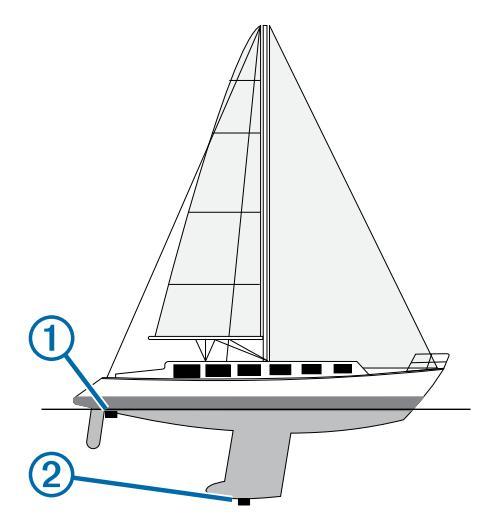

- 2 Vyberte možnost Nastavení > Moje plavidlo > Vyrovnání lodního kýlu.
- 3 Vyberte možnost 🕂 nebo —, podle umístění sondy.
- 4 Zadejte vzdálenost změřenou v kroku 1.

## Obnovení výchozích nastavení z výroby

**POZNÁMKA:** Tímto způsobem se odstraní všechny informace o nastavení, které jste zadali.

- Vyberte možnost > Systém > Informace o systému > Nastavení z výroby.
- 2 Vyberte možnost.

## Dodatek

## Registrace zařízení

Pokud vyplníte online registrační formulář ještě dnes, získáte přístup k rozsáhlejší úrovni podpory.

- Přejděte na webovou stránku http://my.garmin.com.
- Uschovejte originál účtenky nebo její fotokopii na bezpečném místě.

## Technické údaje

|                          | Rozměry                                |
|--------------------------|----------------------------------------|
| Rozsah teplot            | Od -15° do 55 °C (od 5° do<br>131 °F ) |
| Rozsah napájecího napětí | Od 10 do 20 V                          |
| Jmenovitý proud          | 1 A                                    |

## Softwarová licenční dohoda

POUŽÍVÁNÍM ZAŘÍZENÍ SE ZAVAZUJETE RESPEKTOVAT PODMÍNKY NÁSLEDUJÍCÍ SOFTWAROVÉ LICENČNÍ DOHODY. TUTO DOHODU SI PROSÍM PEČLIVĚ PROČTĚTE.

Společnost Garmin Ltd. a její dceřiné společnosti (dále jen "Garmin") vám poskytují omezenou licenci na užívání softwaru zabudovaného v tomto zařízení v binární použitelné podobě (dále jen "Software") při běžném provozu přístroje. Právní nárok, vlastnická práva a práva související s duševním vlastnictvím tohoto Softwaru zůstávají majetkem společnosti Garmin a/nebo poskytovatelů třetích stran.

Tímto potvrzujete, že Software je majetkem společnosti Garmin a/nebo poskytovatelů třetích stran a je chráněn americkými zákony o autorských právech a mezinárodními úmluvami o autorských právech. Dále potvrzujete, že struktura, organizace a kód softwaru, pro který není poskytnut zdrojový kód, jsou cenným obchodním tajemstvím společností Garmin anebo poskytovatelů třetích stran, a že zdrojový kód softwaru zůstává cenným obchodním tajemstvím společností Garmin anebo poskytovatelů třetích stran. Souhlasíte s tím, že Software ani ieho části nebudete dekompilovat, rozebírat, upravovat, provádět zpětné sestavení nebo převádět do formy čitelné pro člověka a nebudete je využívat k vytváření odvozených děl. Souhlasíte s tím, že nebudete exportovat nebo reexportovat Software do jiných zemí, a tím porušovat zákony o kontrole exportu Spojených států amerických nebo zákony o kontrole exportu jakýchkoli jiných příslušných zemí.

## Odstranění problémů

## Zařízení se nezapne

- Zasuňte napájecí kabel zcela do zadní části zařízení.
   I když kabel vypadá připojený, měli byste jej pevně zasunout, aby zcela dosedl.
- Ujistěte se, že zdroj energie dodává energii.
   To můžete zkontrolovat několika způsoby. Můžete například zkontrolovat, zda fungují jiná zařízení napájená stejným zdrojem.
- Zkontrolujte pojistku v napájecím kabelu.

Pojistka by měla být umístěna v držáku, který je součástí červeného vodiče napájecího kabelu. Zkontrolujte, zda je nainstalována pojistka správné velikosti. Informace o správné velikosti pojistky naleznete na štítku na kabelu nebo v instalační příručce. Zkontrolujte pojistku a ujistěte se, že spojení uvnitř pojistky není přerušeno. Pojistku můžete otestovat pomocí multimetru. Jestliže je pojistka v pořádku, zobrazí multimetr výsledek 0 ohmů.  Zkontrolujte, zda je zařízení napájeno stejnosměrným proudem o napětí alespoň 10 voltů, doporučeno je ale 12 voltů.

Pro kontrolu napětí změřte zásuvky napájení a uzemnění napájecího kabelu pro napětí stejnosměrného proudu. Jestliže je napětí nižší než 10 voltů, zařízení se nezapne.

## Můj sonar nefunguje

- Zasuňte kabel sonarové sondy zcela do zadní části zařízení.
   I když kabel vypadá připojený, měli byste jej pevně zasunout, aby zcela dosedl.
- Zkontrolujte, zda je zapnutý přenos sonaru.

## Rejstřík

#### Α

alarm odchylky od kurzu 7 alarm tažení kotvy 7 alarmy 7 navigace 7 odchylka od kurzu 7 příjezd do cíle 7 sonar 7 tažení kotvy 7 alarmy navigace 7

#### В

bezpečná hloubka 8 bezpečná výška 8

#### Č

čísla překrytí 3

#### D

datová pole 3 domovská obrazovka, přizpůsobení 1 DownVü 2 družicové signály, příjem 1

#### G

GPS nastavení 7 signály 1

#### Н

hodiny 7 budík 7

#### J.

jazyk 7

#### Μ

měrné jednotky 8 měření vzdálenosti 6 muž přes palubu 6

#### Ν

napětí 7 nastavení 1, 2, 7, 8 systémové informace 7 nastavení displeje 7 nastavení z výroby 7, 8 navigační výřez 3

#### 0

obrazovka, jas 1 odstranění, všechna uživatelská data 7 odstranění problémů 9 označení pozice 5

#### Ρ

plánovač trasy. Viz trasy podsvícení 1 posun 1 prošlé trasy 6, 7 nahrávání 7 přesnost GPS 7

#### R

registrace produktu 9 registrace zařízení 9 režim barev 1

#### S

SideVü 2 signalizační zařízení 1 softwarová licenční dohoda 9 sonar 2, 3 alarmy 7 čísla 2 DownVü 2 frekvence 3, 5 kontrola úrovně zesílení 4 linie hloubky 5 měřítko hloubky 2, 4

povrchový šum 4 pozastavené cíle 2, 5 přerušované světlo 3 rozsah A 5 rušení 4 SideVü 2 šum 4 trasový bod 3 uzamčení dna 4 vzhled 2 záznam 2 zobrazení 2, 3 zvětšení nebo zmenšení 3, 4 sonarová sonda 2, 3 SOS 6 stránky. Viz sonar

#### Т

```
tlačítka 1
výkon 1
trasové body 5, 7
muž přes palubu 6
odstranění 6
sonar 3
úprava 6
vytvoření 5
trasy 6
navigace 6
odstranění 6
úprava 6
vytvoření 6
zobrazení seznamu 6
```

U

upozornění na příjezd do cíle 7 uživatelská data, odstranění 7

#### V

voda, teplotní posun 8 vyrovnání lodního kýlu 8

#### Ζ

zařízení registrace 9 tlačítka 1 záznam události 7 zvětšení nebo zmenšení 1 sonar 4

## www.garmin.com/support

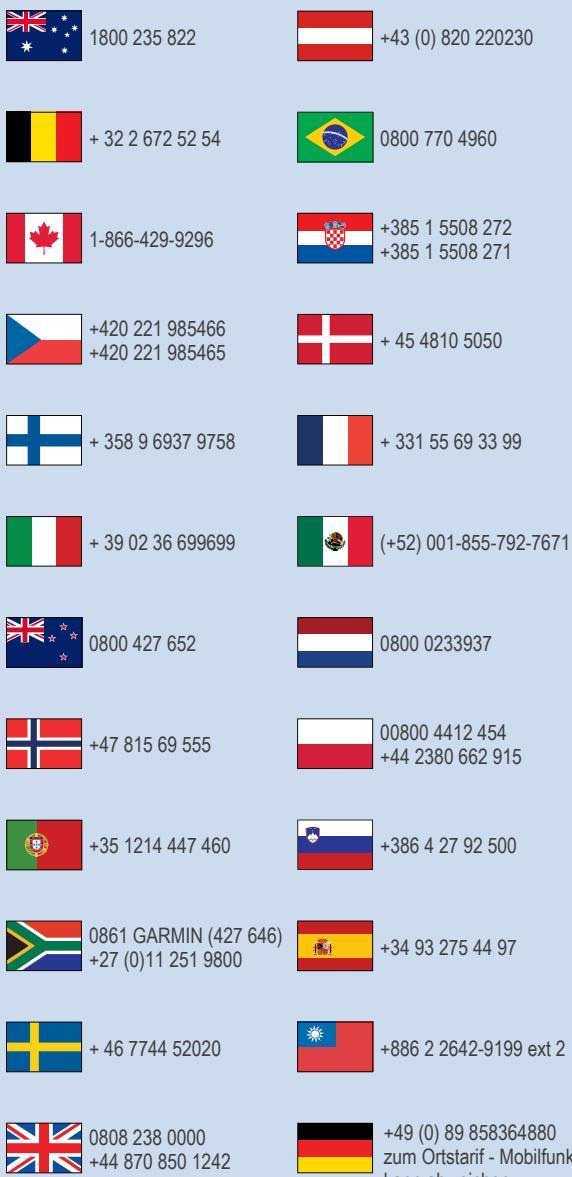

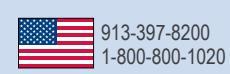

zum Ortstarif - Mobilfunk kann abweichen

CE